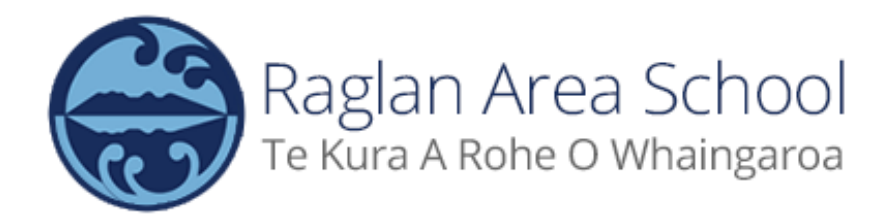

## **HOW TO REGISTER FOR A RAS SPORTS TEAM**

1) Head over to the RAS Sports Website: <u>https://sites.google.com/raglanarea.school.nz/ras-sport-external/home</u>

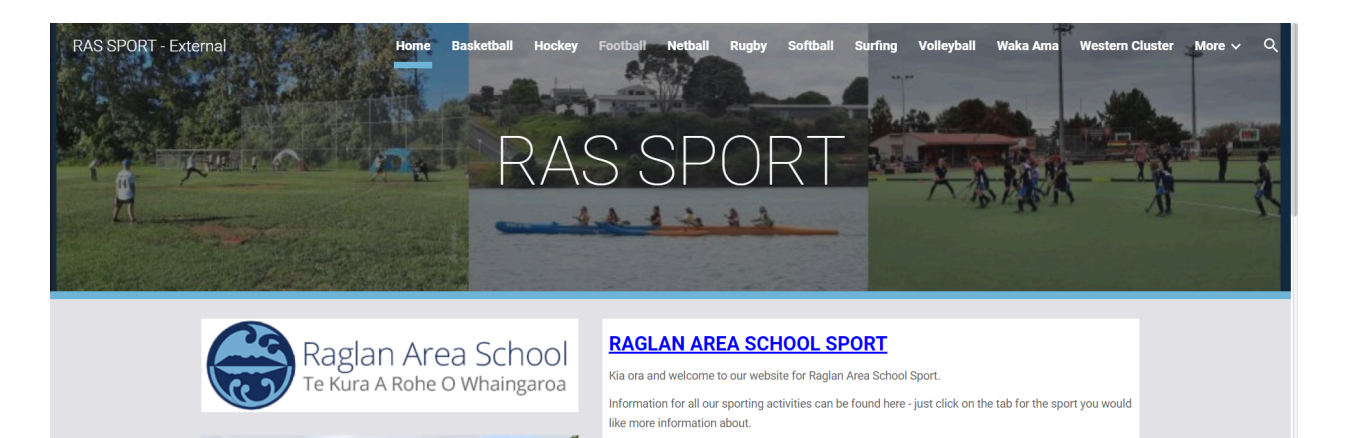

WINTER ODORTO DECIOTRATIONO

2) Click on the sport you'd like to sign up for:

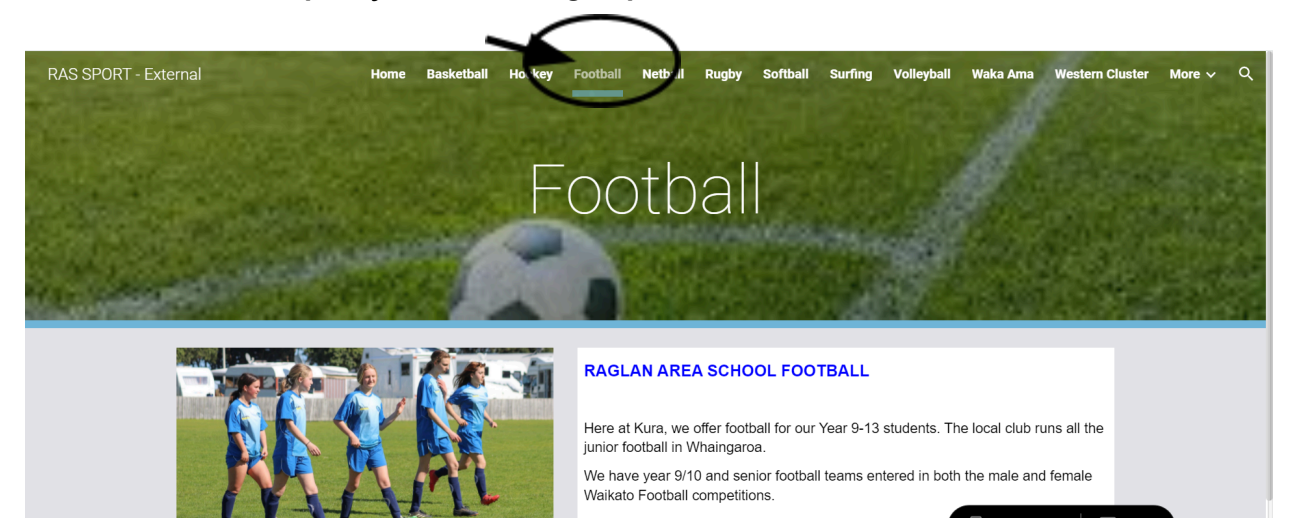

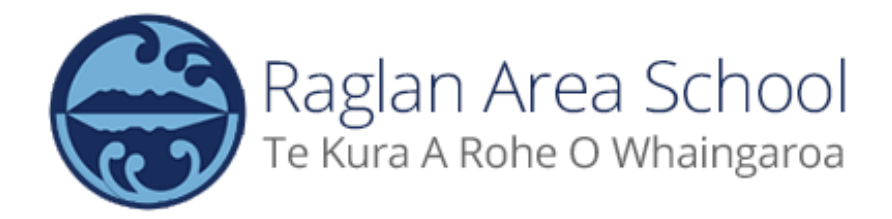

3) Scroll down until you see the registration link on the left hand side under the photos

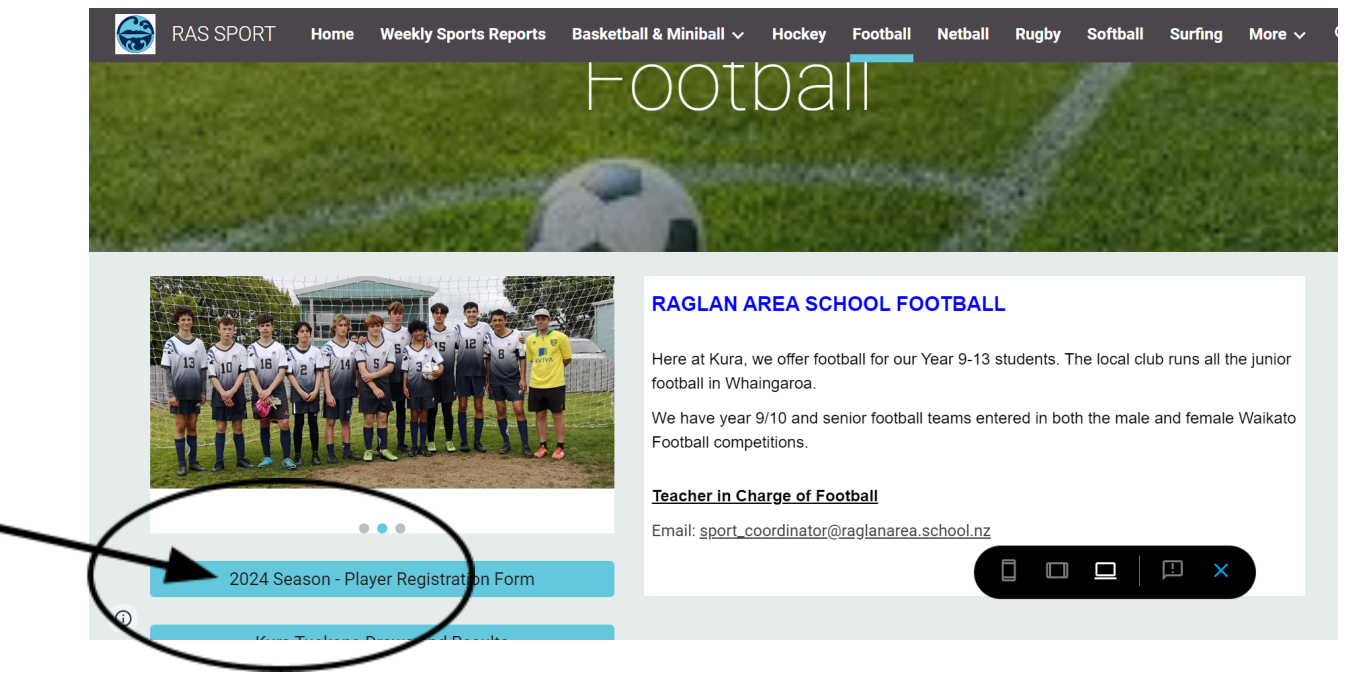

4) Click on the link and fill out the google form to register

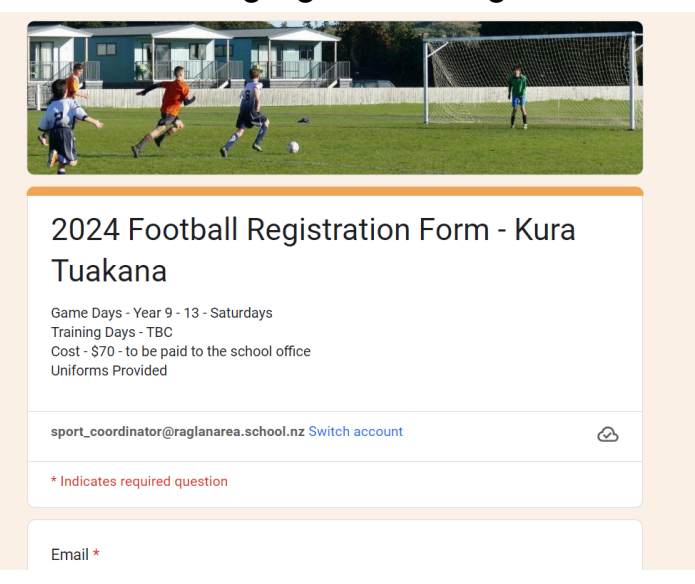